INAC神戸レオネッサ オフィシャルファンクラブ・ステッラ様チケット購入方法

■INAC神戸レオネッサ オフィシャルファンクラブ・ステッラ様 チケット ご購入方法

全国のローソン店頭に設置されているLoppi(端末機)から24時間ご購入頂けます。

※会員様1名につき各試合1席種のみ4枚迄ご購入頂けます。

| 1 Loppi トップ画面より『各種サービスメニュー』を選択。                      |
|------------------------------------------------------|
| $\downarrow$                                         |
| 2 『スポーツ/コンサート/演劇・ミュージカル・お笑い・会員向けサービス/ファンクラブ入会・継続』を選択 |
| $\downarrow$                                         |
| 3 『各種会員向けサービス受付/ファンクラブ入会・継続』を選択。                     |
| $\downarrow$                                         |
| 4<br>『次へ』を選択。                                        |
| $\downarrow$                                         |
| 5 『スポーツ』を選択。                                         |
| $\downarrow$                                         |
| 6 『あ』行の項目内より『INAC神戸レオネッサ』を選択。                        |
| $\downarrow$                                         |
| 7 入会時にご案内した『会員番号』5 <mark>桁</mark> を入力後、『次へ』を選択。      |
| $\downarrow$                                         |
| 8 『会員限定チケット購入』を選択。                                   |
| $\downarrow$                                         |
| 9 該当する地域『近畿』を選択。                                     |
| $\downarrow$                                         |
| 10 『購入希望試合』を選択。                                      |
| $\downarrow$                                         |
| 11 『希望席種』を選択。                                        |
| $\downarrow$                                         |
| 12 枚数を入力後、『申し込む』を押す。                                 |
| $\downarrow$                                         |
| 13 ご購入者名を入力後、『次へ』を選択。                                |
| $\downarrow$                                         |
| 14 『電話番号』を入力後、『次へ』を選択。                               |
| $\downarrow$                                         |
| 15 申し込み内容を確認後『確定する』を選択。                              |
| $\downarrow$                                         |
| Loppiより発行される申込券を持って30分以内にレジカウンターへお持ち頂き、              |
| ご精算後、チケットをお受取り下さい。                                   |

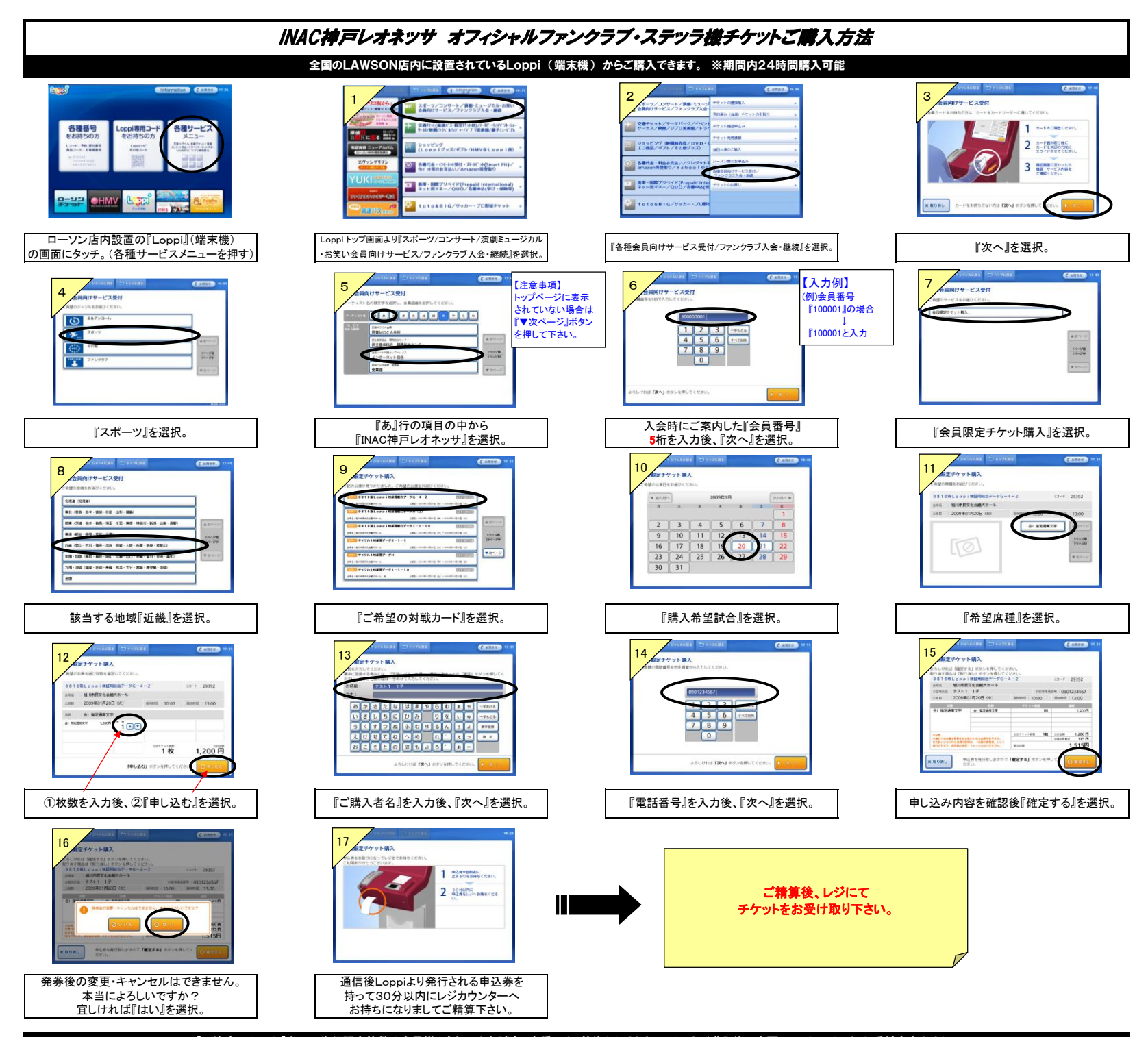

【ご注意下さい!】今回の先行販売枚数は会員様1名につき各試合1席種のみ4枚迄となります。チケットご購入後の変更キャンセルは一切お受付出来ません。